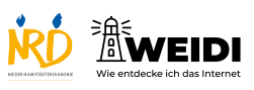

| Schritte                                                                                                    | Bilder |
|----------------------------------------------------------------------------------------------------|--------|
| <b>Schritt 1</b><br>Der Unterstützende Zugriff hilft dabei,<br>das iPad einfacher zu benutzen.                                                                                                    |        |
| Zum Beispiel:<br>• Apps werden größer dargestellt<br>• Texte sind besser lesbar<br>• Die Bedienung wird übersichtlicher                                                                                                    |        |
| <ul> <li>Schritt 2</li> <li>So schaltest du den Unterstützenden<br/>Zugriff ein:</li> <li>1. Tippe in den Bedienungs hilfen<br/>auf "Unterstützender Zugriff".</li> <li>2. Wähle "Unterstützenden Zugriff<br/>starten".</li> <li>3. Gib deinen Code ein.</li> </ul> |        |

## UK Experte: Unterstützte Kommunikation aktivieren

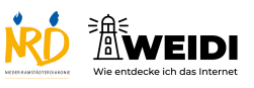

## Schritt 3 So passt du Einstellungen währenddessen an: Drücke dreimal schnell den Home-Button. Tippe jetzt auf "Einstellungen". Gebe deinen Code ein. Die Einstellungen öffnen sich. Jetzt kannst du die Einstellungen anpassen. Du kannst z. B. die Textgröße ändern oder die Bildschirm·helligkeit anpassen.

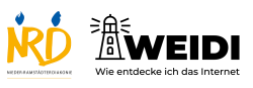

| <ul> <li>Schritt 4</li> <li>So schaltest du den Unterstützenden<br/>Zugriff aus:</li> <li>1. Tippe auf "Unterstützenden<br/>Zugriff beenden".</li> <li>2. Gib deinen Code ein.</li> <li>3. Jetzt ist der Unterstützende<br/>Zugriff wieder aus.</li> </ul> | Unterstützender Zugriff<br>Beninkurge<br>Uterstätzender Zugriff<br>Derstätzender Zugriff<br>Derstätzender Zugriff<br>Derstätzender Zugriff |
|----------------------------------------------------------------------------------------------------|----------------------------------------------------------------------------------------------------|
| Tipp:<br>Notiere dir deinen Code gut – oder<br>aktiviere die Hilfe über deine Apple-ID.<br>So bleibst du flexibel und sicher.                                                                                                    |                                                                                                    |
| Der Artikel auf WEIDI                                                                                                    |                                                                                                    |